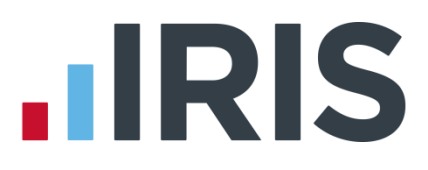

## Moving to a New PC

## Earnie

January 2017

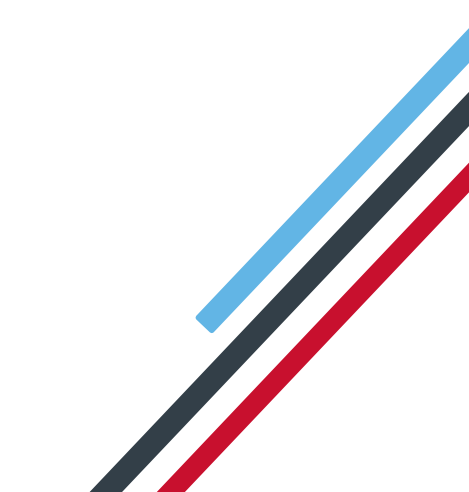

# **IRIS**

### Contents

| Transferring Earnie to a new PC | 3 |
|---------------------------------|---|
| Gather data from original PC    | 3 |
| Copy Data to New PC             | 4 |
| "Data Files Cannot be Found at" | 5 |

# 

### Transferring Earnie to a new PC

This guide will take you through the steps required to get Earnie transferred to a new PC running a local installation.

You will need some media to copy your data onto to move to the new PC ie. USB memory stick.

#### Gather data from original PC

• The first step is to get a copy of your data for transfer. Check in your current system where the program and data file are stored. Go to the help tab and click **About Earnie** 

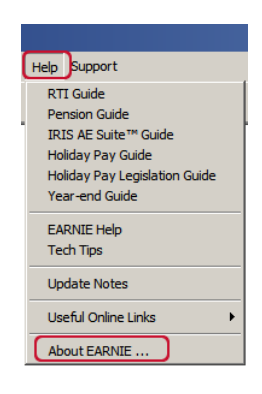

• This will show the system information:

| About Earnie 1.26.46                                                                                                    |                                                                          |  |  |  |
|----------------------------------------------------------------------------------------------------|--------------------------------------------------------------------------|--|--|--|
|                                                                                                    | © IRIS Payroll Solutions Ltd 2017                                        |  |  |  |
|                                                                                                    | IRIS Payroll Solutions Ltd                                               |  |  |  |
| $(\boldsymbol{i})$                                                                                                    | Diamond Court, Douglas Close<br>Preston Farm, Stockton-on-Tees, TS18 3TP |  |  |  |
| Earnie 1.26.46 (27/01/2017 09:00)<br>DLL Version :- 1.26.46 Crystal Runtime Version :- 9.00<br>Program - <u>citearnie</u><br>Data :- <u>citearnie</u> |                                                                          |  |  |  |
| Full Licence Details                                                                                                    | Full Licence Details                                                     |  |  |  |
| Licence No ; Expiry Date: 31/07/2014<br>EARNIE Intro<br>Unregistered System (Evaluation Use Only)                                                     |                                                                          |  |  |  |
| Components Check for Updates Gose                                                                                                    |                                                                          |  |  |  |

- The folders listed under **Program** and **Data** are the ones we need to copy. In most cases, these will be the same location unless you have changed the default settings.
- Make a note of these folders and close Earnie down.
- Now we know what to copy, go to Computer or My Computer and browse to find the folder(s) as shown in the About Earnie window. When found, right click on the folder and Copy.

# 

|                    | _      |                                               |            |
|--------------------|--------|-----------------------------------------------|------------|
| 🚺 IRIS Payroll Pro | of)    | 01/08/2013 10-54 E                            | ile folder |
| IRIS Payroll.old   | 1      | Open                                          |            |
| 🌗 Live Data        |        | Open in new window                            |            |
| 🐴 MSOCache         |        | 7-Zip                                         | •          |
| 퉬 New Custome      | r da ĸ | Scan for viruses                              |            |
| 鷆 New Folder       | -      |                                               |            |
| 퉬 PAYE-Master      |        | Share with                                    | •          |
| PAYE-Master.c      | bld    | Add to archive                                |            |
| payroll            |        | Add to "IRIS Payroll Prof.rar"                |            |
| Payroll Up Loa     | d      | Compress and email                            |            |
| payroll2           |        | Compress to "IRIS Payroll Prof.rar" and email |            |
| PerfLogs           | S      | Shared Folder Synchronization                 | +          |
| 🌗 Pm Data          |        | Restore previous versions                     |            |
| 🌗 Program Files    |        | Include in library                            | •          |
| 鷆 ProgramData      |        | Send to                                       | •          |
| 鷆 Users            |        |                                               |            |
| 鷆 Windows          |        | Cut                                           |            |
| iii www            | C      | Сору                                          |            |
| GPAccounts.lo      | g      | Create shortcut                               |            |
| 💌 msvcp71.dll      |        | Delete                                        |            |
| msvcr71.dll        |        | Rename                                        |            |
|                    |        | Kendine                                       |            |
|                    |        | Properties                                    |            |

Paste the folder(s) onto the memory stick, Go to Computer or My Computer. You should see on this menu your memory stick, right click on this and Paste.

| MYLINUXLI<br>VE (E:)        |             | <b>Open</b><br>Open in new window<br>Turn on BitLocker<br>Open AutoPlay                                                                                                    |        |
|-----------------------------|-------------|----------------------------------------------------------------------------------------------------|--------|
| cation (8)                  | ĸ           | Scan for viruses                                                                                                    |        |
| data<br>(\\stkfnp1)<br>(Q:) | s           | Share with<br>Open as Portable Device<br>Add to archive<br>Add to "Archive.rar"<br>Compress and email<br>Compress to "Archive.rar" and email<br>Shared Folder Synchronization | •<br>• |
|                             |             | Format<br>Eject<br>Cut<br>Copy                                                                                                    |        |
|                             | $ \subset $ | Paste                                                                                                    |        |
|                             |             | Create shortcut<br>Rename                                                                                                    |        |
|                             |             | Properties                                                                                                    |        |
|                             |             |                                                                                                    |        |

• This will copy your data over to the memory stick for transfer. Once the progress bar completes remove the stick and take it to the new PC.

#### **Copy Data to New PC**

- Plug the memory stick into the new PC, open the **Computer** or **My Computer** menu and double click on the memory stick to open the contents. Find the folder you copied onto the memory stick. Right click on this and **Copy**. Go back to **Computer** or **My Computer**. Browse to where you wish to save your payroll data the right click and **Paste**.
- Once the copy is complete we need to install Earnie to the folder you've just copied onto the new PC. <u>Click here to download the latest version of Earnie.</u>

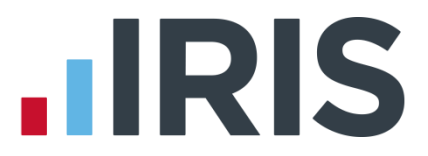

 Once the download is complete double click the downloaded file to start the installation. In the wizard, leave the default setting as is and click **Next** until you see this screen:

| Choose Destination Loc | ation X                                                                            |  |  |
|------------------------|------------------------------------------------------------------------------------|--|--|
| <b>.</b> IRIS          | For a new installation of EARNIE please enter where you want it to be installed.   |  |  |
| Earnie                 | If you are updating your version of EARNIE enter the existing<br>program location. |  |  |
|                        | If you are unsure of what to enter please see Install.doc on the installation CD   |  |  |
| //                     | You can abort installation by clicking the cancel button.                          |  |  |
|                        | Destination Folder C:\EARNIE Browse                                                |  |  |
|                        | < Back Next > Cancel                                                               |  |  |

- Here you need to change the destination folder to match the one copied over from the old PC. Click the **Browse** button.
- In the list find the folder you copied over, click on it to highlight and click **OK**
- Check the destination folder is now showing correctly:

| C | noose Destination Loc | ation                                                                              | × |  |
|---|-----------------------|------------------------------------------------------------------------------------|---|--|
|   | <b>.</b> IRIS         | For a new installation of EARNIE please enter where you want i<br>to be installed. | ł |  |
|   | Earnie                | If you are updating your version of EARNIE enter the existing<br>program location. |   |  |
|   |                       | If you are unsure of what to enter please see Install.doc on the installation CD   |   |  |
|   | //.                   | You can abort installation by clicking the cancel button.                          |   |  |
|   | /                     | Destination Folder<br>c:\NEW EARNIE FOLDER                                         |   |  |
|   |                       | < <u>Back</u> Next > Cancel                                                        |   |  |

- Continue to click **Next** and complete the installation.
- Once this is finished you will be able to log into Earnie and pick up where you left off on the original PC.

#### "Data Files Cannot be Found at....."

If the file path has changed between the old and new PC you will need to point the software to the data file when you first open each company.

If you see the following message:

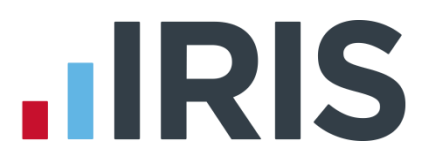

| Payroll                                               | ×                       |
|-------------------------------------------------------|-------------------------|
| Data Files cannot be found at 'c: \earnie\'. Do you w | ant to search for them? |
|                                                       | Yes <u>N</u> o          |

Click **Yes.** In the list find the file xxxxDATA.MDB (xxxx is the company number eg. No.1 = 0001DATA.MDB), click on this and click **Open**.

The system will only show the correct data file for each company. This will now set the new data location.

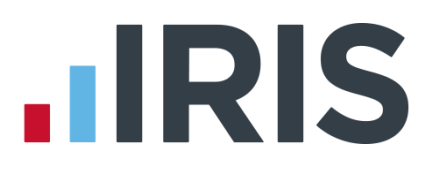

#### Additional Software and Services Available

#### IRIS AE Suite™

The IRIS AE Suite<sup>™</sup> works seamlessly with all IRIS payrolls to easily manage auto enrolment. It will assess employees as part of your payroll run, deduct the necessary contributions, produce files in the right format for your pension provider\* and generate the necessary employee communications.

#### **IRIS OpenPayslips**

Instantly publish electronic payslips to a secure portal which employees can access from their mobile phone, tablet or PC. IRIS OpenPayslips cuts payslip distribution time to zero and is included as standard with the IRIS AE Suite<sup>™</sup>.

#### **IRIS Auto Enrolment Training Seminars**

Choose from a range of IRIS training seminars to ensure you understand both auto enrolment legislation and how to implement it within your IRIS software.

#### **Useful numbers**

| HMRC online service helpdesk |                          | HMRC employer helpline |                              |
|------------------------------|--------------------------|------------------------|------------------------------|
| Tel:                         | 0300 200 3600            | Tel:                   | 0300 200 3200                |
| Fax:                         | 0844 366 7828            | Tel:                   | 0300 200 3211 (new business) |
| Email:                       | helpdesk@ir-efile.gov.uk |                        |                              |

### Contact Sales (including stationery sales)

| For IRIS Payrolls       | For Earnie Payrolls           |  |
|-------------------------|-------------------------------|--|
| Tel: 0844 815 5700      | Tel: 0844 815 5677            |  |
| Email: sales@iris.co.uk | Email: earniesales@iris.co.uk |  |

#### **Contact support**

| Your Product              | Phone         | E-mail                   |
|---------------------------|---------------|--------------------------|
| IRIS PAYE-Master          | 0844 815 5661 | payroll@iris.co.uk       |
| IRIS Payroll Business     | 0844 815 5661 | ipsupport@iris.co.uk     |
| IRIS Bureau Payroll       | 0844 815 5661 | ipsupport@iris.co.uk     |
| IRIS Payroll Professional | 0844 815 5671 | payrollpro@iris.co.uk    |
| IRIS GP Payroll           | 0844 815 5681 | gpsupport@iris.co.uk     |
| IRIS GP Accounts          | 0844 815 5681 | gpaccsupport@iris.co.uk  |
| Earnie or Earnie IQ       | 0844 815 5671 | earniesupport@iris.co.uk |

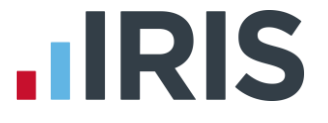

IRIS & IRIS Software Group are trademarks © IRIS Software Ltd 06/2015. All rights reserved